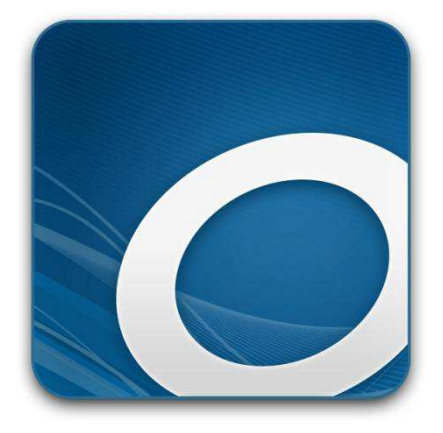

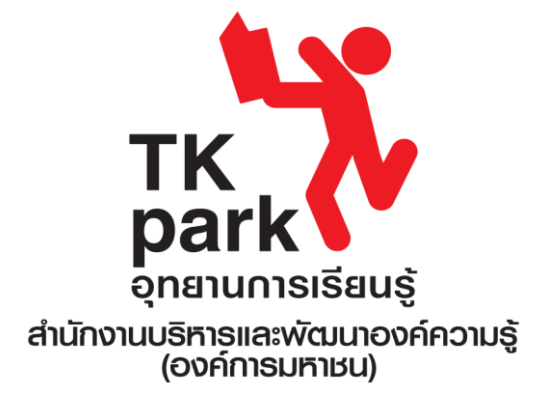

# คู่มือการให้งาน OverDrive บนสมาร์ทโฟนและแท็บเล็ต

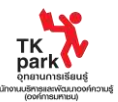

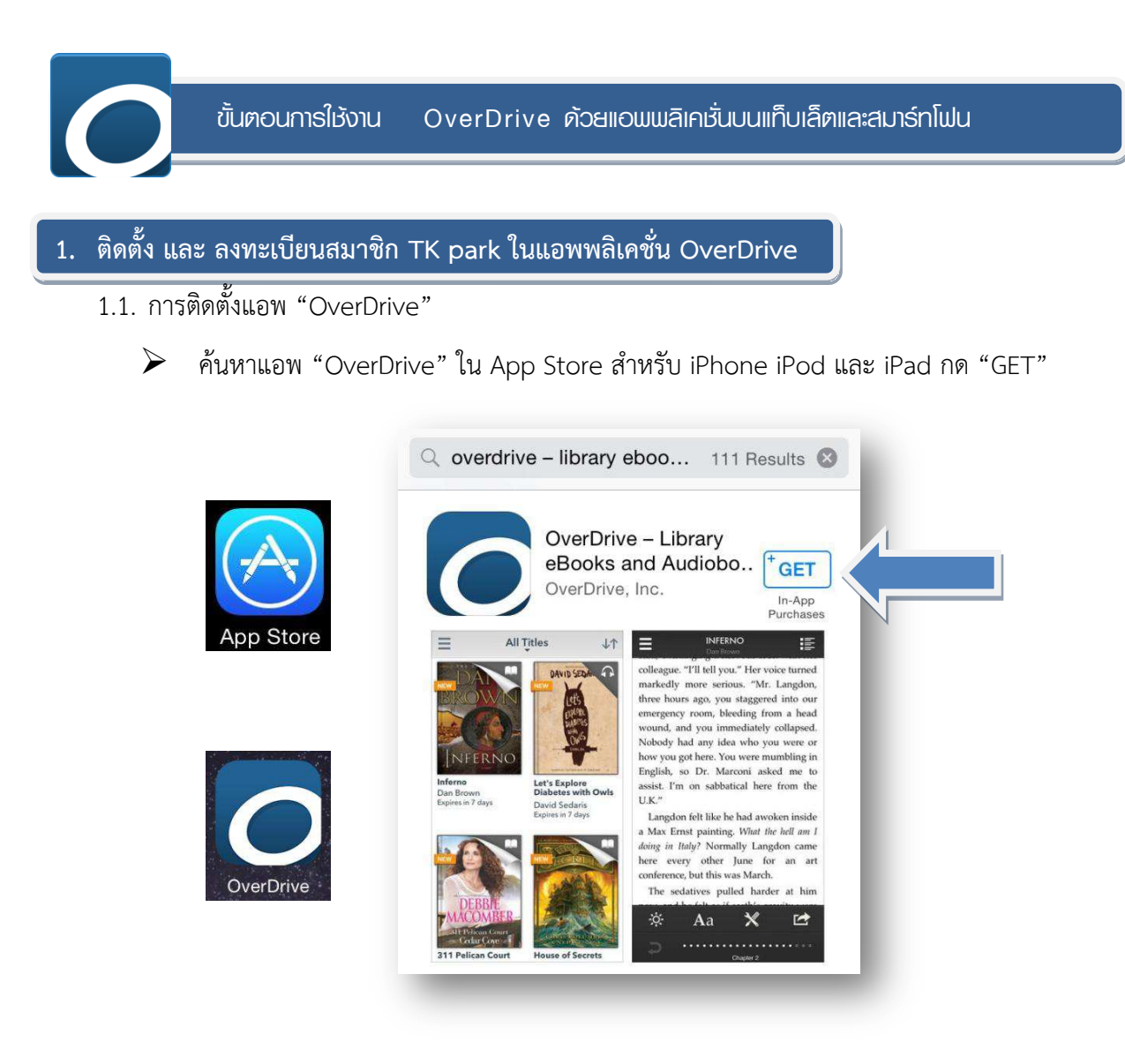

ค้นหาแอพ "OverDrive" ใน Google Play สำหรับอุปกรณ์ที่ใช้ระบบแอนดรอยส์ กด Install (ติดตั้ง)

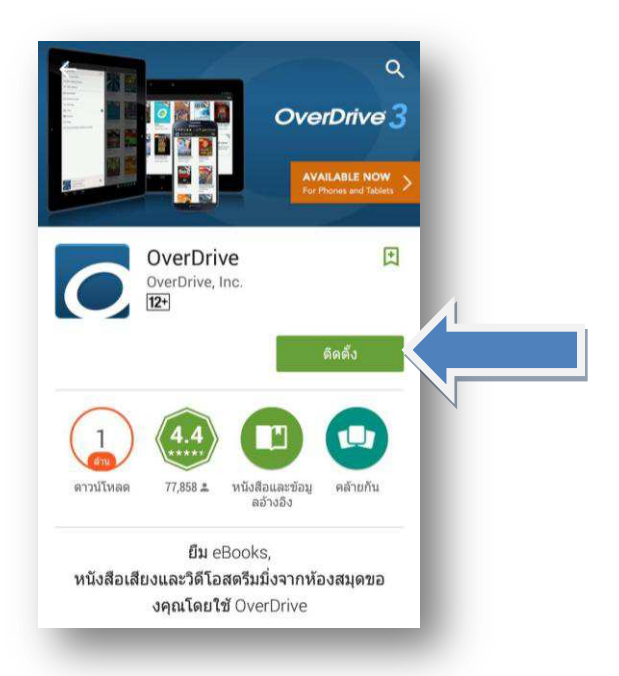

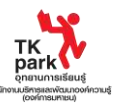

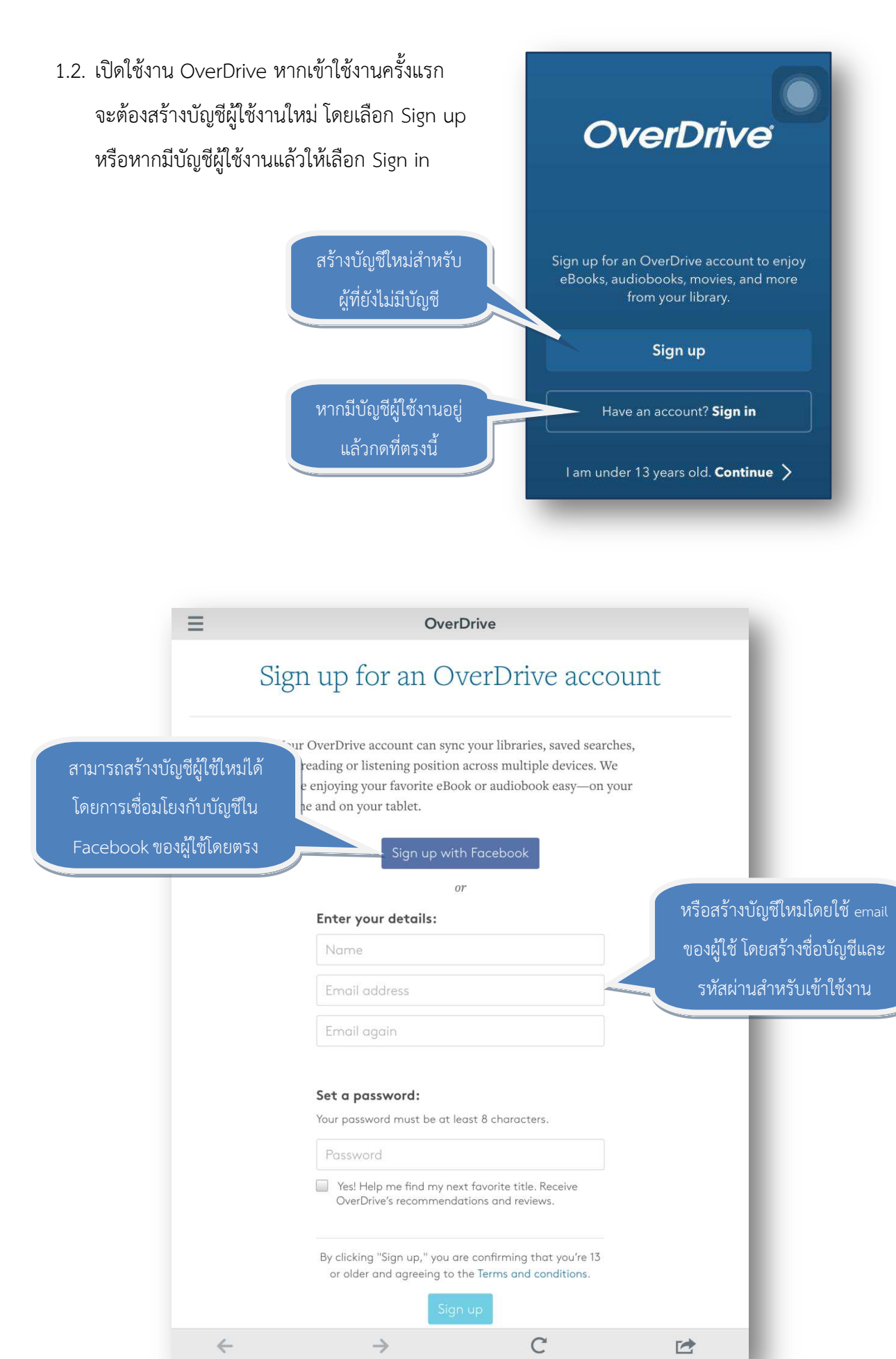

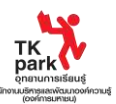

1.3. ไปที่เมนูหลัก (สัญลักษณ์เป็นขีดแนวขวาง 3 ขีด) จากนั้นกดที่ Add a library

| No Books<br>Get a book by tapping the Hor<br>or swiping the left edge of you<br>and then tapping on your libra | ne menu<br>r screen<br>ry:<br><b>OverDrive</b> | =                                                 |
|----------------------------------------------------------------------------------------------------|------------------------------------------------|---------------------------------------------------|
|                                                                                                    | MY LIBRARIES DONE                              |                                                   |
| SWIPE >                                                                                                    | + Add a library                                | ← No Libraries<br>Add a library source by tapping |
|                                                                                                    | Bookshelf                                      | library name, city, or postal code.               |
|                                                                                                    | O Account >                                    | Make sure you have your<br>library card ready!    |

1.4. พิมพ์ "TKpark" ในช่องค้นหาของ Add a library จากนั้นกดที่ Search

| Cut<br>TKpa | Copy Replace D       | efine                      |                 |
|-------------|----------------------|----------------------------|-----------------|
|             | Search               | Aries CANCEL               | =               |
|             | - OR -               | Thailand Knowledge Park    |                 |
|             | Browse for libraries | Bangkok, Bangkok, Thailand |                 |
|             |                      |                            | ← No Libra      |
|             |                      |                            | Add a library s |
|             |                      |                            | library name, c |
|             |                      |                            | Make sure you   |

หรือกดที่ "Browse for libraries" เลือกประเทศ "Thailand" เลือกจังหวัด "Bangkok" และเลือก ห้องสมุด "Thailand Knowledge Park"

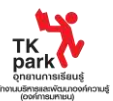

| 5                  |                                                                                                    |
|--------------------|----------------------------------------------------------------------------------------------------|
| South Africa       | ← No Lib                                                                                                    |
| South Korea        | Add a librar<br>'Add a Libra<br>library name                                                                                                    |
| Spain              | Make sure y<br>library card                                                                                                    |
| Sri Lanka          | A                                                                                                    |
| Sweden             |                                                                                                    |
| Switzerland        | E F                                                                                                    |
| т                  | G H                                                                                                    |
|                    |                                                                                                    |
| Thailand           | + Thailand CANCEL                                                                                                    |
| Thailand<br>Taiwan | Thailand CANCEL     Annual CANCEL     Bangkok     Bangkok     CANCEL                                                                                                    |
| Thailand<br>Taiwan | Image: mail of the second second s |
| Thailand<br>Taiwan | <ul> <li>Thailand CANCEL</li> <li>Bangkok</li> <li>Bangkok Libraries CANCEL</li> <li>Anglo Singapore International Sch<br/>Bangkok, Bangkok, Thailand</li> </ul>                                                                                                    |
| Thailand<br>Taiwan | <ul> <li>Thailand CANCEL</li> <li>Bangkok</li> <li>Bangkok Libraries CANCEL</li> <li>Anglo Singapore International Sch<br/>Bangkok, Bangkok, Thailand</li> <li>Shrewsbury International School<br/>Bangkok, Thailand</li> </ul>                                                                                                    |
| Thailand<br>Taiwan | <ul> <li>Thailand CANCEL</li> <li>Bangkok</li> <li>Bangkok Libraries CANCEL</li> <li>Anglo Singapore International Sch<br/>Bangkok, Bangkok, Thailand</li> <li>Shrewsbury International School<br/>Bangkok, Thailand</li> <li>Thailand Knowledge Park<br/>Bangkok, Bangkok, Thailand</li> </ul>                                                                                                    |

1.5. กดที่คำว่า Thailand Knowledge Park ที่ได้จากการค้นหา จากนั้นรูปดาวสีเหลืองจะแสดงผล

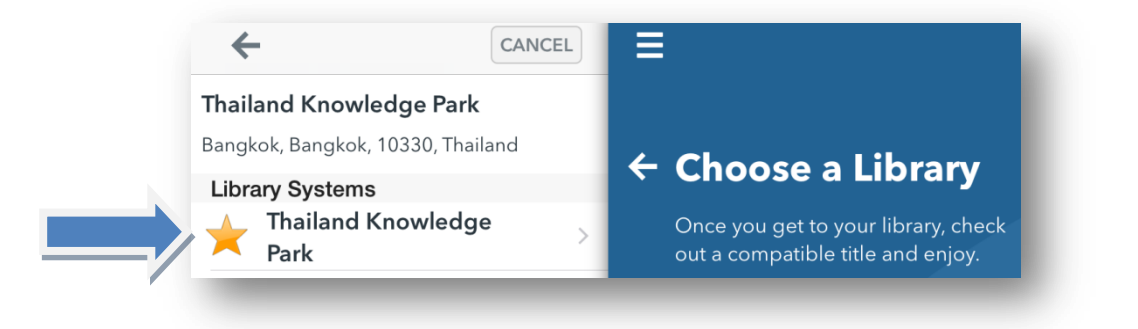

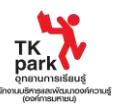

## 2. ค้นหาหนังสือหรือสื่อที่ต้องการ

2.1. ในกรณีที่ติดตั้งเสร็จแล้ว เปิดการใช้งานแอพ OverDrive เข้าสู่เมนูหลัก จากนั้นกดที่คำว่า Thailand

Knowledge Park

| MY LIBRARIES            | DONE |                                                                       |
|-------------------------|------|-----------------------------------------------------------------------|
| Thailand Knowledge Park |      | ← Choose a Library                                                    |
| + Add a library         |      | Once you get to your library, check out a compatible title and enjoy. |
| Bookshelf               |      | Make sure you have your<br>library card ready!                        |
| O Account               | >    |                                                                       |

2.2. เมื่อเข้าไปยังรายการทั้งหมดของ TK park ภายใต้แคตตาล็อกของ OverDrive จะสามารถค้นหาชื่อนักเขียน หรือชื่อหนังสือที่ต้องการในช่องค้นหา

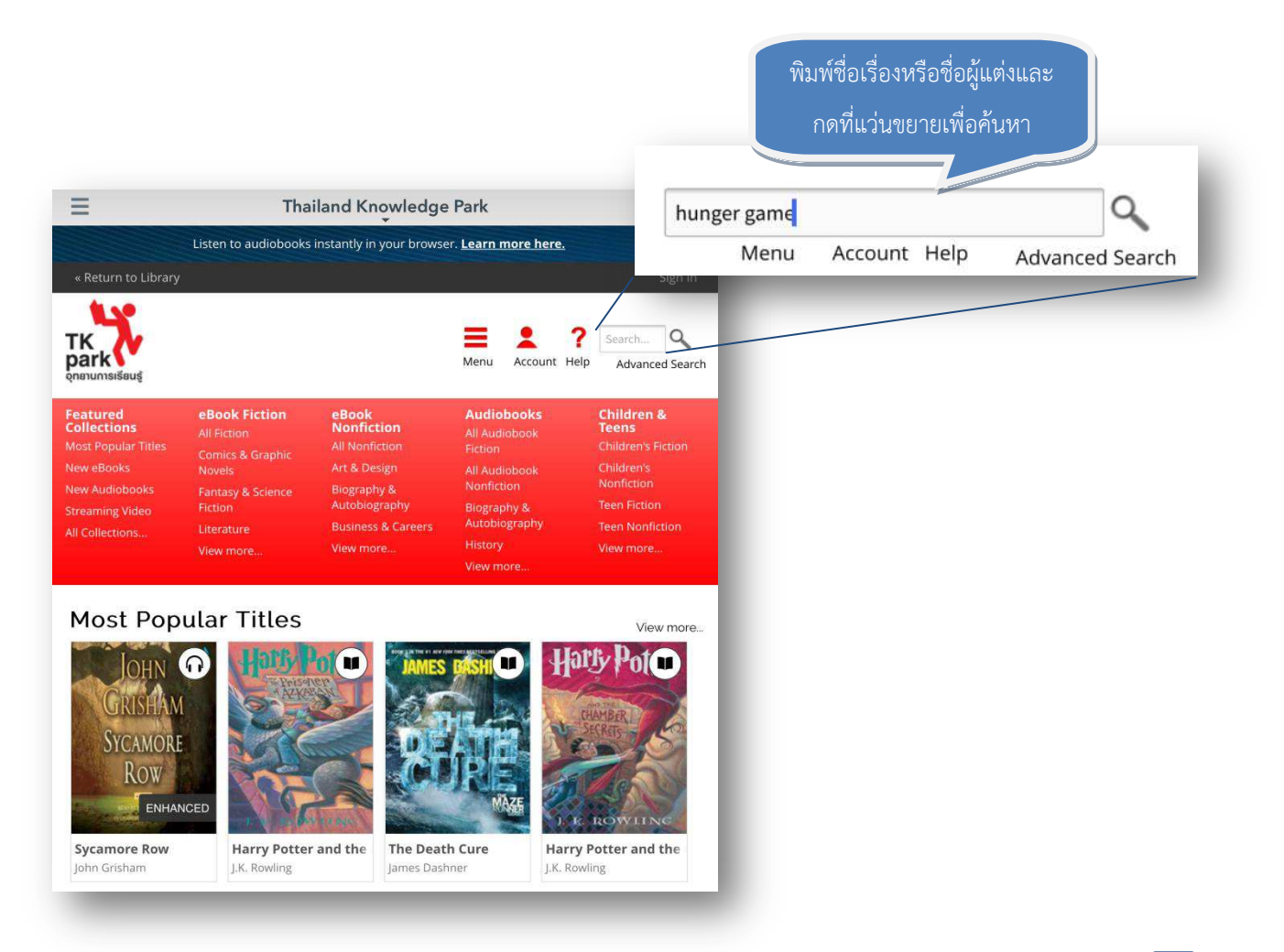

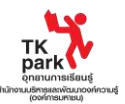

2.3. เมื่อได้ผลการค้นหา เราสามารถตั้งค่าโดยเลือก Available Now ในกรณีที่ไม่ต้องการแสดงผลหนังสือจอง และเลือก Format เช่น EPUB กดบนหน้าปกของหนังสือหรือสื่อที่ต้องการยืม จากนั้นปุ่ม Borrow จะ ปรากฏขึ้นหากหนังสือหรือสื่อนั้นๆ ไม่มีการจอง (หากมีการจอง จะปรากฏคำว่า Place a hold) หาก ต้องการทราบข้อมูลเพิ่มเติมอื่นๆ เกี่ยวกับหนังสือหรือสื่อนั้นๆ ให้กด "More"

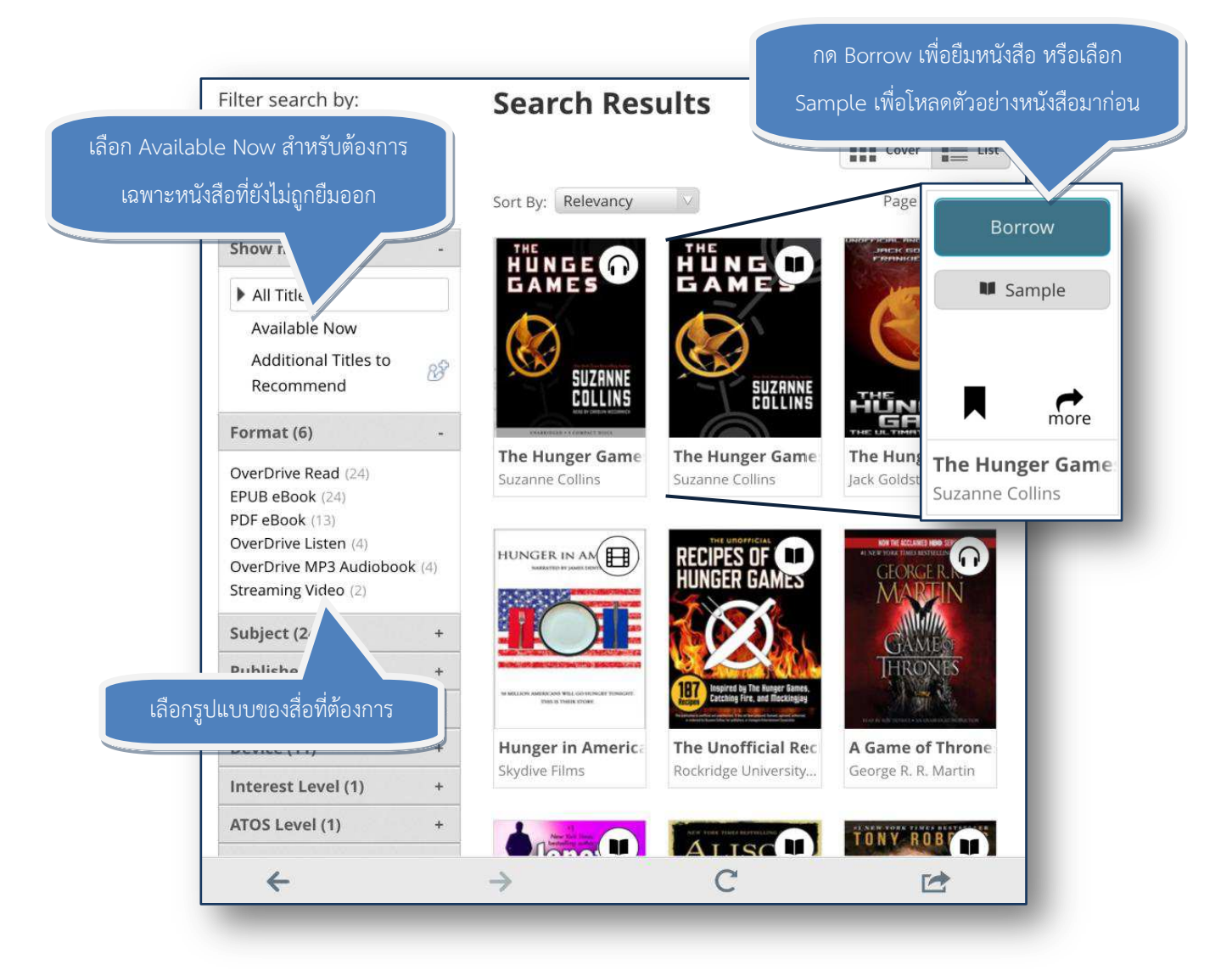

ในฐานข้อมูลแบ่งประเภทของสื่อที่ให้บริการมี 3 ประเภท ได้แก่ หนังสือ หนังสือเสียง และสตรีม มิ่งวิดีโอ โดยสามารถสังเกตได้จากรูปสัญลักษณ์ บนปกของสื่อ

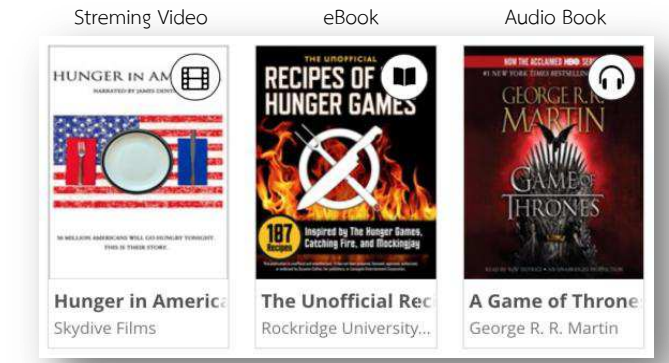

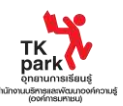

### 3. ยืม ดาวน์โหลด จอง

3.1. หากหนังสือหรือสื่อนั้นๆ สามารถยืมได้ จะมีคำว่า "Borrow" แสดงขึ้น กด "Borrow" (\*จะมีการแสดงผล รูปแบบของสื่อที่ให้บริการรวมทั้งจำนวนเล่มที่มีให้บริการ)

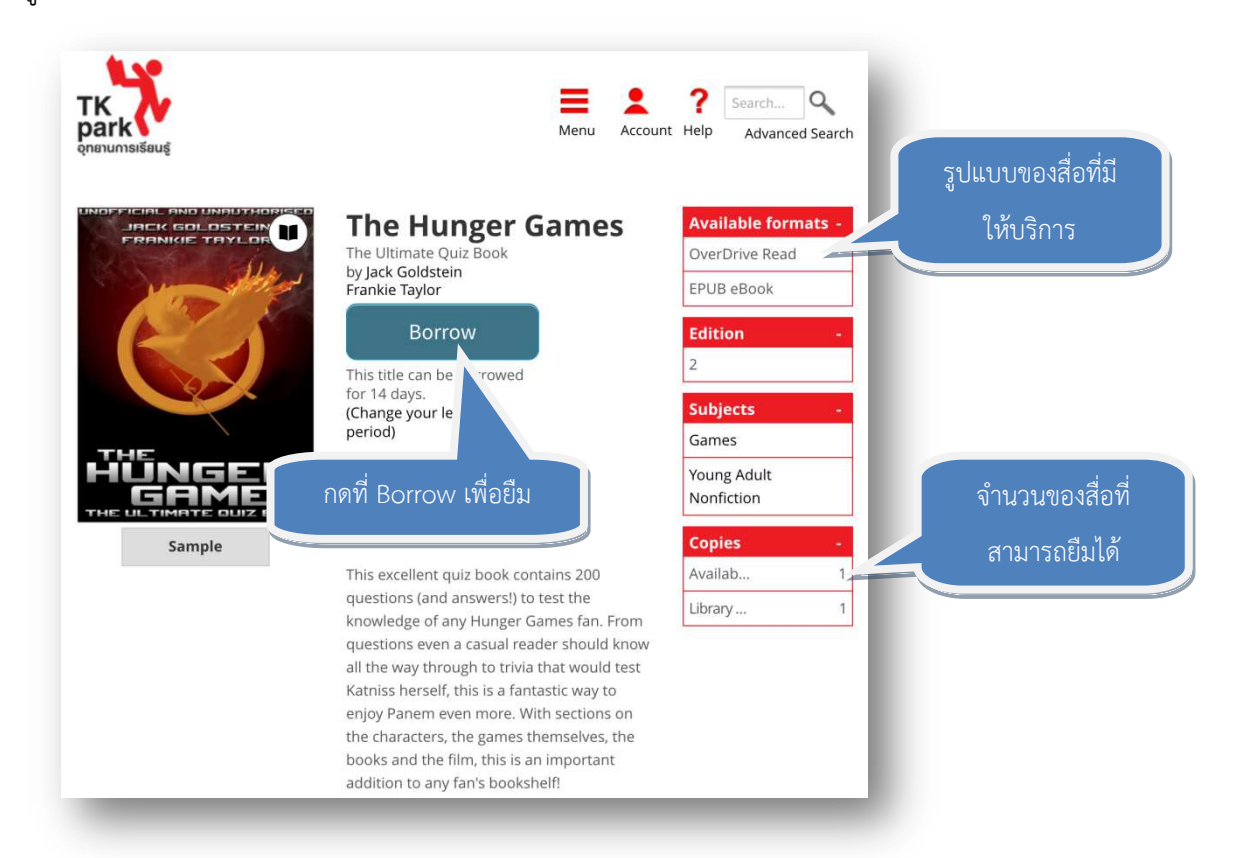

3.2. หากยังไม่ได้ลงทะเบียนสมาชิก ให้กรอก Username และ Password ของ Digital TK และเลือกช่องที่ เขียนว่า Remember my login information on this device) หากต้องการให้ OverDrive บันทึก ทะเบียนสมาชิก (หากยังไม่ได้เป็นสมาชิก Digital TK สามารถลงทะเบียนได้ที่

? 9 тκ park Menu Account Help Advanced Search Enter your Username and Password to sign in. **OverDrive** Username Password INSPIE GET THE APP Remember my login information on this device.

http://www.tkpark.or.th/tha/register)

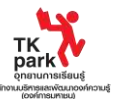

# 3.3. กด "Download (EPUB eBook)" เพื่อดาวน์โหลดหนังสือมาอ่านในอุปกรณ์

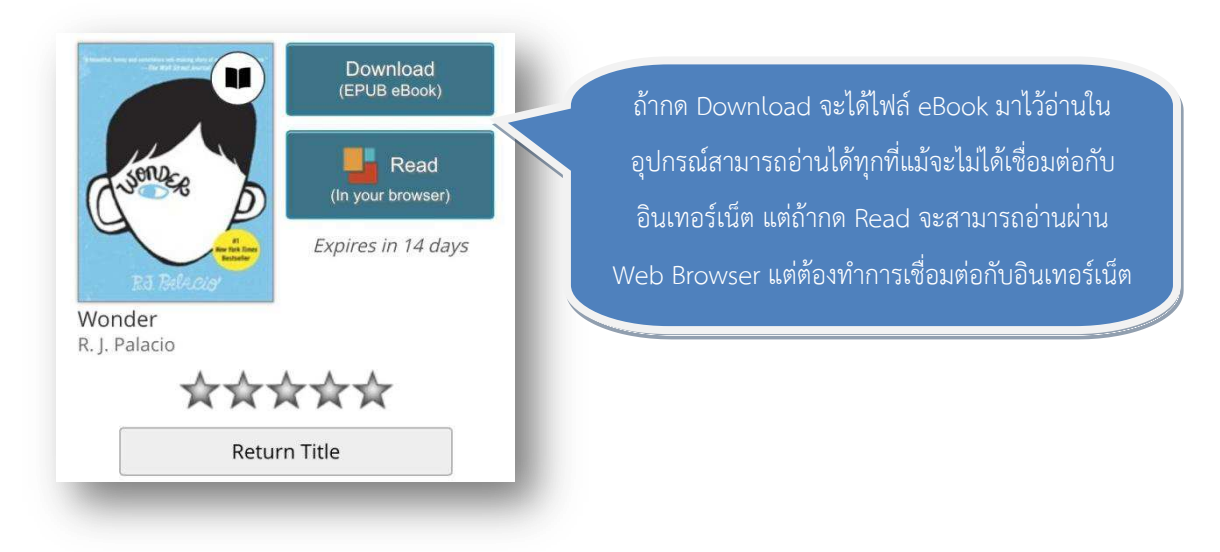

 3.4. กลับไปที่เมนูหลัก กดที่คำว่า Bookshelf หนังสือหรือสื่อที่ยืมเสร็จเรียบร้อย จะแสดงอยู่ภายใต้รายการ Bookshelf (\*หากหนังสือหรือสื่อไม่แสดงผลหลังจากการดาวน์โหลด หรืออุปกรณ์ไม่ตอบสนองการทำงาน ให้ทำการปิดและเปิดเครื่องใหม่อีกครั้งหนึ่ง)

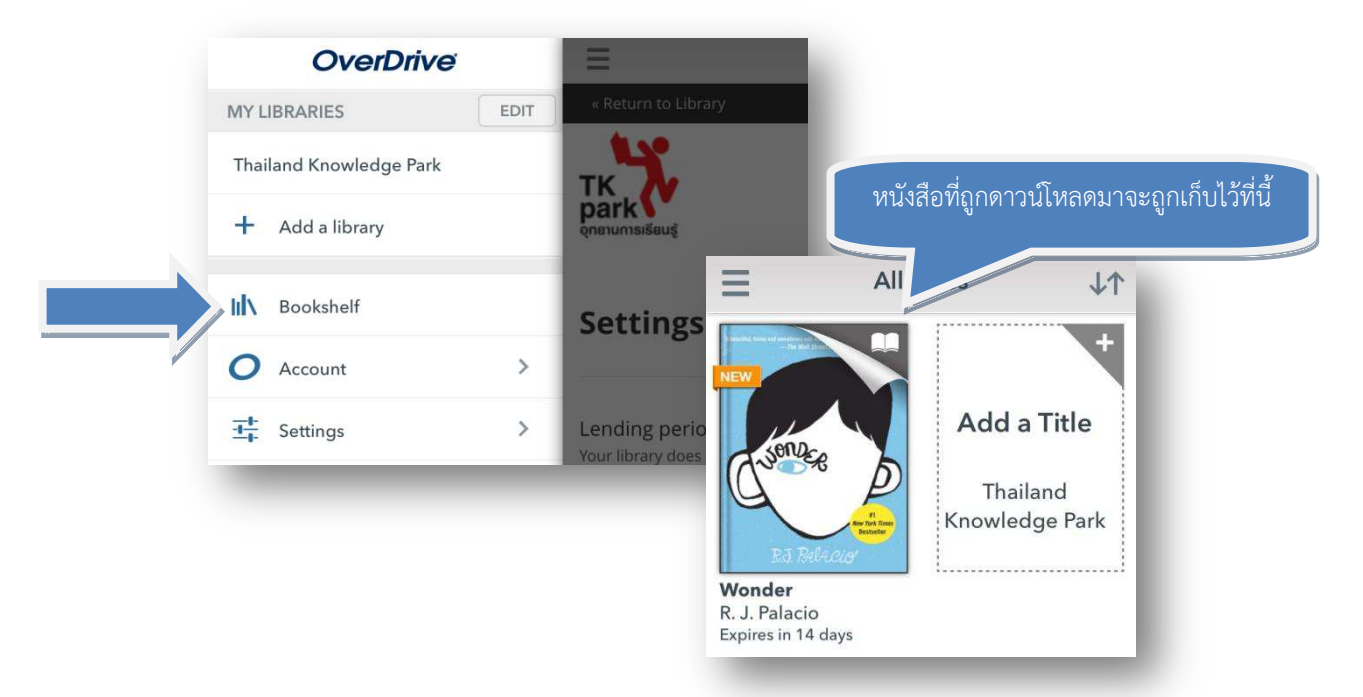

| ประเภทของสื่อ   | ระยะเวลาในการยืม | จำนวนที่ให้ยืม         | จำนวนที่สามารถจอง      |
|-----------------|------------------|------------------------|------------------------|
| eBook           | 14 วัน           |                        |                        |
| Audio books     | 7 วัน            | รวมกันไม่เกิน 2 รายการ | รวมกันไม่เกิน 2 รายการ |
| Streaming Video | 3 วัน            |                        |                        |

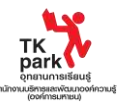

#### การคืนก่อนกำหนด

เมื่อครบกำหนดการยืม ระบบจะทำการเรียกคืนหนังสืออัตโนมัติ สำหรับหนังสือในรูปแบบ EPUB และหนังสือเสียงใน รูปแบบ MP3 สามารถทำการคืนก่อนกำหนดได้ โดยมีขั้นตอนดังนี้

- 1. กดที่ปกหนังสือค้างไว้สักครู่ จนคำว่า Return แสดงขึ้น
- 2. กดที่คำว่า Return เพื่อทำการคืนก่อนกำหนด หรือหากยังไม่ต้องการคืน ให้กดที่คำว่า Cancel

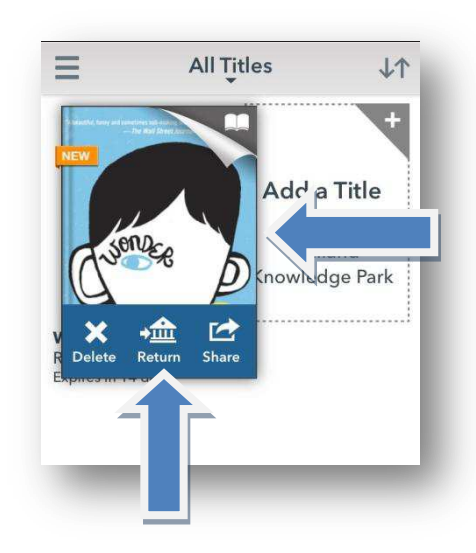

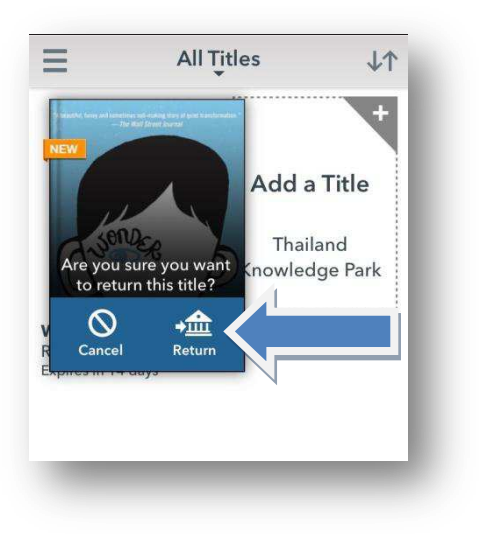

#### การต่ออายุการยืม

เมื่อลงทะเบียนเรียบร้อย เข้าไปทีเมนู Bookshelf ปุ่ม Renew จะแสดงผลใน ช่วงเวลา 3 วันก่อนครบกำหนด กดที่ปุ่ม Renew ถ้าหนังสือมีการจองต่อ จะต้องมี การต่อคิวการยืม หากหนังสือไม่มีการจอง ต่อ เมื่อครบกำหนดการยืม สมาชิกจะ สามารถกดเพื่อดาวน์โหลดหนังสือต่อได้อีก ครั้งหนึ่ง

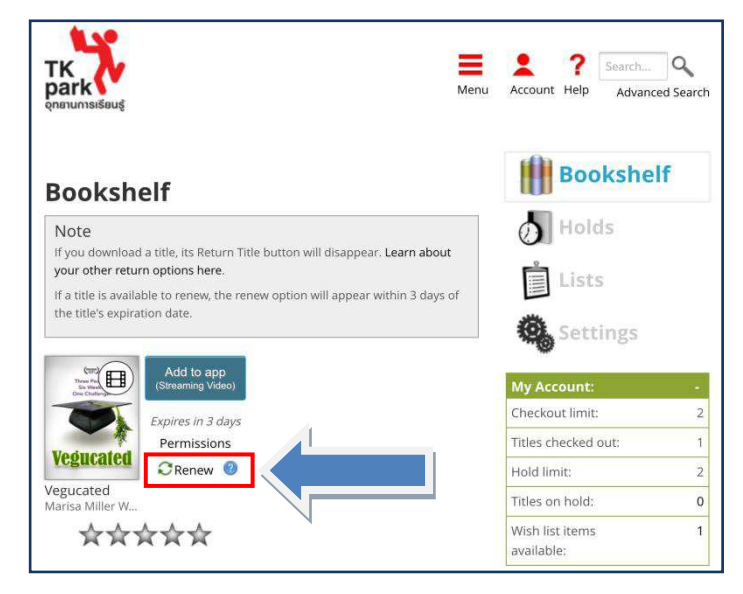

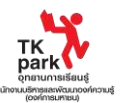

#### การยืมอัตโนมัติ

เมื่อการตั้งค่าการยืมอัตโนมัติ หนังสือที่สมาชิกทำการจองไว้จะถูกยืมอัตโนมัติ หากไม่ต้องการตั้งค่าเช่นนี้ สมาชิกมี เวลาไม่เกิน 4 วัน เพื่อทำการยืมหนังสือจอง หากเกินกำหนดจะเสียสิทธิการจองทันที

- 1. ไปยังหน้า <u>http://tkpark.lib.overdrive.com/</u>
- 2. ลงทะเบียนสมาชิก
- 3. ไปที่เมนู Holds เพื่อดูรายชื่อหนังสือจอง โดยจะปรากฏคำว่า Auto Check Out ขึ้น ให้กดที่ (Edit)

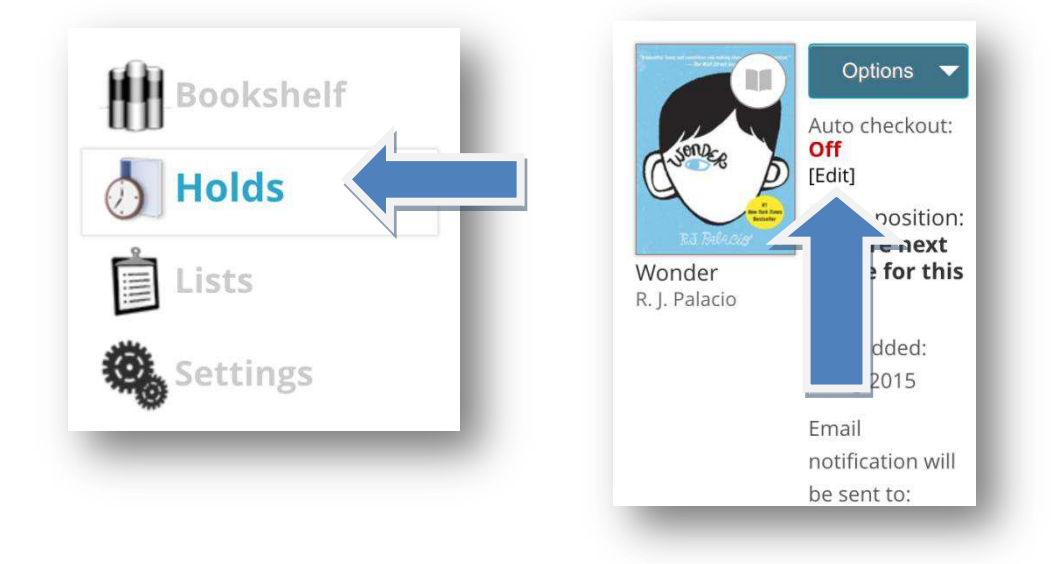

4. กดที่คำว่า "Yes" เพื่อเปิดใช้ระบบการยืมอัตโนมัติ

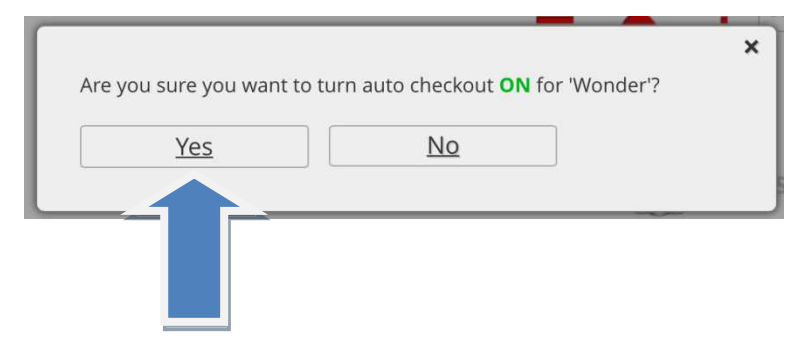

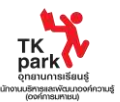

#### การระงับการจอง

ภายหลังการจองหนังสือ สมาชิกสามารถระงับการจองได้ในเวลาไม่เกิน 90 วัน ในระหว่างนั้น เมื่อลำดับการยืมใกล้จะ เข้ามา จนถึงคิวการยืมของสมาชิก แต่สมาชิกจะไม่สามารถดาวน์โหลดหนังสือได้ จนกว่าจะปลดการระงับการจอง ออกไป

เลือกเมนู Holds และกด Options จากนั้นเลือก Suspend Hold และเลือก Time Frame

| Holds                                                 |                                                                                                    | Bookshelf                     |   |
|-------------------------------------------------------|----------------------------------------------------------------------------------------------------|-------------------------------|---|
| Below is a list o<br>borrow, you wil                  | f titles you have on hold. When a title becomes available to<br>l receive an email notification.                                                 | Holds                         |   |
| lf you are attem<br>number of titles<br>make room for | pting to retrieve a hold and you have the maximum<br>s checked out, you can <b>return titles from your Bookshelf</b> to<br>additional checkouts. | Lists                         |   |
|                                                       | Options                                                                                                    | Settings                      | - |
| Chuienage 5                                           | address                                                                                                    | Checkout limit:               | 2 |
|                                                       | Surpord hold 1                                                                                                    | Titles checked out:           | 2 |
| ES THACH                                              | You are next                                                                                                    | Hold limit:                   | 2 |
| Wonder<br>R. J. Palacio                               | Auto Checkout                                                                                                    | Titles on hold:               | 1 |
|                                                       | Remove hold                                                                                                    | Wish list items<br>available: | 1 |

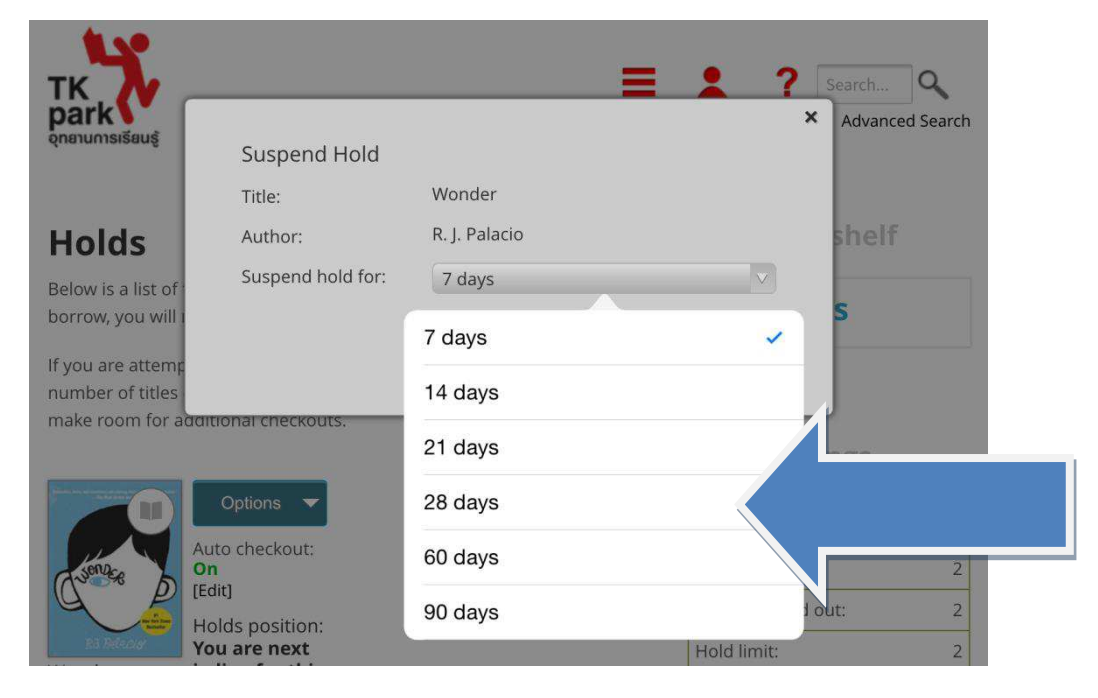

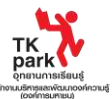

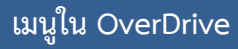

เมื่อกดที่เมนู จะมี การแสดงรายการ ดังนี้ **OverDrive** EDIT MY LIBRARIES Thailand Knowledge Park + Add a library Bookshelf > Ο Account > Settings Orientation Lock OFF  $\bullet$ Files 5 > History Help > (i) About 3

|                             |                   | *                   | 5                             |                      |
|-----------------------------|-------------------|---------------------|-------------------------------|----------------------|
| « Return to Library         | )<br>(            |                     |                               | Sign Out             |
| TK<br>park<br>onenunnsiseuş |                   |                     | hunger game<br>Menu Account H | Help Advanced Search |
| Featured<br>Collections     | eBook Fiction     | eBook<br>Nonfiction | Audiobooks<br>All Audiobook   | Children &<br>Teens  |
|                             | Comics & Graphic  |                     |                               |                      |
|                             |                   |                     |                               |                      |
|                             | Fantasy & Science | Biography &         |                               | Nonfiction           |
| Streaming Video             |                   |                     | Biography &                   |                      |
| All Collections             |                   | Business & Career   | s Autobiography               |                      |
|                             |                   |                     |                               |                      |
|                             |                   |                     | View more                     |                      |

Thailand Knowledge Park เป็นพื้นที่ของแคตาล็อคหนังสือ และสื่อต่างๆ ของห้องสมุด สมาชิกสามารถค้นหาหนังสือ ทำการ จอง ยืม และดาวน์โหลดได้ที่นี่

Bookshelf เป็นส่วนที่เก็บหนังสือในรูปแบบ EPUB และหนังสือ เสียงในรูปแบบ MP3

Account เป็นส่วนที่ใช้ลงทะเบียนสมาชิกของ OverDrive ที่ แตกต่างไปจากสมาชิกห้องสมุด TK park ซึ่งจะปรากฏขึ้นมาเมื่อ คลิ๊กที่ TK park (ตามรายการด้านบน)

Setting คือที่เก็บ Adobe ID (กรณีที่ลงทะเบียนไว้ –ปัจจุบันไม่ จำเป็นต้องใช้แล้ว)

Files แสดงรายชื่อหนังสือที่เคยดาวน์โหลดใน Bookshelf

History แสดงรายชื่อหนังสือถูกลบออกไปจาก Bookshelf